Konfiguracja proxy w systemie Android:

- Instalujemy przeglądarkę Firefox na Androida (Beta) na urządzeniu (do pobrania z Google Play)
- 2. Uruchamiamy przeglądarkę i w pole adresu wpisujemy: about:config
- 3. Następnie wyszukujemy: **network.proxy.type** i ustawiamy wartość **2**
- 4. Następny parametr do ustawienia to: network.proxy.autoconfig\_url
  - a. Wpisujemy: http://bazy.awf.poznan.pl/awf.pac

Do źródeł elektronicznych należy logować się ze strony Biblioteki AWF Poznań. Z menu górnego "E-zasoby" wybrać "Bazy danych i serwisy".

Po prawidłowym skonfigurowaniu przeglądarki, po wybraniu interesującego nas e-czasopisma, e-książki, czy bazy danych pojawi się okno logowania:

## Użytkownik:

Numer karty bibliotecznej (przy kodzie paskowym)

## Hasło:

PIN – jak do katalogu bibliotecznego - początkowy: miesiąc i dzień urodzin (MMDD) lub zmieniony przez użytkownika

Stan na 2020-10-01